## Internet 講座

【第11回分科会のテーマ:-動画編集(フォト)-】

今回は、「フォト」アプリを使った動画の編集の演習をします。

「フォト」は、Windows10に組み込まれたアプリで、画像・動画の表示の他、その編集・ビデオの作成が出来ます。

予めビデオに使用する動画をスマホやデジカメで撮影しておいて、パソコンの特定フォルダ ーに保存しておいてください。

スマホやデジカメからパソコンへ動画を移す方法は、別添のテキスト(パソコンを使いこなす 会\_2021 年 8 月 31 日\_Zoom テキスト.docx)を参考にして下さい。

D) 速度の変更

G) 音声の削除

E)分割

F) 削除

H) BGM

4. 作品を保存

- 1. 「フォト」の準備
- 2. 動画の取り込み
- 3. 動画の編集
  - A)トリミング
  - B) タイトルカードの追加
  - C) テキストの挿入

【具体的内容:-動画編集(フォト)-】

- 1. 「フォト」の準備
  - ① 「フォト」を立ち上げる
    - ▷ 「スタート」-「すべてのプログラム」-「フォト」をクリック
    - ▶ 「フォト」が立ち上がる
  - ② 左上の「新しいビデオ」をクリック

| Γ |            | 🔿 OneDrive                                            | _     | đ | 2 |
|---|------------|-------------------------------------------------------|-------|---|---|
|   |            | 🔝 新しいビデオ ジョ 選択 🛛 🖄                                    | インポート | ۲ | • |
|   | Þ          | <b>新しいビデオ プロジェクト</b><br>空白のプロジェクトを開始します               |       |   |   |
|   | <b>.</b> 7 | <b>ビデオの自動生成</b><br>自分用に作成されたビデオを表示して編集する              |       |   |   |
|   | ⊟          | <b>バックアップのインボート</b><br>ビデオ プロジェクトのバックアップ ファイルをインポートする |       | > |   |

- ③ 「新しいビデオプロジェクト」をクリック

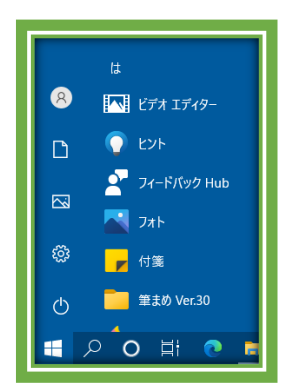

④「ビデオの名前を指定」で名前を入力して「Ok」をクリック

| ← フォト<br>ビデオ エディター > 新しいビデ | <sup>E</sup> A 0 |                               |       |           |                    |   | 2              | ç  | l u     | sgm Apr≯ | 🔿 OneDrive         | - 0       | ×<br> |
|----------------------------|------------------|-------------------------------|-------|-----------|--------------------|---|----------------|----|---------|----------|--------------------|-----------|-------|
| プロジェクト ライブラリ<br>+ ≝≊       | プロジェクト           | [<br>- 1<br>ライブラリが空です         |       | く 🗈 📖     | を指定                |   |                |    |         |          |                    |           |       |
|                            | 作業を始めるには、写真      | ションシンガ 主くら<br>やビデオ クリップを追加してく | ください。 | 円海山<br>ок | <b>スキップ</b><br>⊲ ⊳ | × | 0:00.00        |    |         |          |                    | - 0:00.00 |       |
| ストーリーボード                   |                  |                               |       |           |                    |   | E⊇ タイトル カードの追怠 | ba | £] 7+2⊦ | <⊕ ₹-937 | <i>₩ ₩ 74149</i> - | ũ ····    |       |

- 2. 動画の取り込み
- ① 「追加」をクリック

| <ul> <li>フォト</li> <li>ビデオエディター &gt; 円海山</li> </ul> | 0                                |                                  |   | 7               | с I       | JBGM திற்    | OneDrive       スタム オーディオ | <ul> <li>ロ</li> <li>ビデオの完了</li> </ul> | ×<br> |
|----------------------------------------------------|----------------------------------|----------------------------------|---|-----------------|-----------|--------------|--------------------------|---------------------------------------|-------|
| プロジェクト ライブラリ                                       | 「<br>プロジェクト ライ<br>作業を始めるには、写真やビデ | 」<br>プラリが空です<br>オ クリップを追加してください。 | < | 0.00.00         |           |              |                          | - 0.00.00                             |       |
| ストーリーボード                                           |                                  |                                  |   | └── タイトル カードの追加 | 1   Al 74 | スト (ĝ> モーション | ₽ 7 <i>1</i> ル9-         |                                       |       |
|                                                    |                                  |                                  |   |                 |           |              |                          |                                       |       |

- ② 「パソコンから」をクリック
- ③ パソコンの動画を保存した場所を指定

④ ファイルを指定して「開く」をクリックする

| 開く                                                                                                    |                                |                         |      |                                                             | ×                       |
|----------------------------------------------------------------------------------------------------|--------------------------------|-------------------------|------|-------------------------------------------------------------|-------------------------|
| ← → × ↑ 📕 > PC                                                                                                    | > デスクトップ > 動画材料                | 24                      | ~ č  | 動画材料の検索                                                     | م                       |
| 整理▼ 新しいフォルダー                                                                                                    |                                |                         |      |                                                             | • 🔳 🕐                   |
| <ul> <li>OneDrive</li> </ul>                                                                                                    |                                | 2                       |      |                                                             |                         |
| <ul> <li>▶ PC</li> <li>■ 3D オブジェクト</li> <li>▶ ダウンロード</li> <li>■ デスクトップ</li> <li>■ ドキュメント</li> <li>■ ピクチャ</li> <li>■ ビデオ</li> <li>■ ミュージック</li> <li>■ OS (C:)</li> <li>■ Transcend (D:)</li> </ul> | 20210122121433.<br>m2ts        | 20210122121452.<br>m2ts |      |                                                             |                         |
| ファイル名                                                                                                    | ( <u>N</u> ): 20210122121452.m | 2ts" "20210122121433.m2 | 'ts" | <ul> <li>すべてのファイル (*,jpg;*</li> <li>開く(<u>O</u>)</li> </ul> | :jpeg;*.thur 〜<br>キャンセル |

⑤ 動画がプロジェクトライブラリーに入った

| <ul> <li>フォト</li> <li>ビデオエディター &gt; 円満山</li> </ul>                                                                                                    | <ul> <li>C C J BGM 名にわスタムオーディオ ビビンデオの死了</li> </ul>              |
|----------------------------------------------------------------------------------------------------|-----------------------------------------------------------------|
| f109f2f3 ff3f9<br>+ ☆<br>( ユーリーチードに記 ① □ 田 田<br>( )<br>( ) )<br>( )<br>( )<br>( )<br>( ) )<br>( )<br>( )<br>( )<br>( )<br>( ) | ⊳ 0.00.00                                                       |
| ストーリーボード                                                                                                    | <b>国 911ルカードの追加</b>   Δ] テキスト ⊕ モーション 및 7 <i>1</i> /29−   値 ・・・ |
| ここにプロジェクト ライブラリから項目をドラッ?                                                                                                    | プレてください                                                         |

- ⑥ 動画を選択して、「ストリートボードに配置」をクリック
- ⑦ 動画がストーリーボードに配置された

| 83 | この画面で「編集」、 | 「保存」操作を実施する |
|----|------------|-------------|
|----|------------|-------------|

| <ul> <li>フォト</li> <li>ビデオエディター &gt; 円海山</li> </ul>              |                       | ● OneDrive ×<br>ク ( J BGM 分 カスタレオーディオ ビタ ビデオの完了                                             |
|-----------------------------------------------------------------|-----------------------|---------------------------------------------------------------------------------------------|
| プロジェクト ライブラリ<br>+ 道加<br>「「「」」「」」「」」「」」「」」「」」「」」「」」「」」「」」「」」「」」「 | <                     |                                                                                             |
| ストーリーボード                                                        | 国 94トルカードの追加   中 トリミン | ↓ ▷ ▷ 0.00.00 ○ 0.40.00 < <sup>2</sup> グ 中分類 △ 743ト ⊕ 〒-922 谷 30 効果 및 74/89- ④ 変展 □ 二 ○ 直 … |
| <b>5.94</b> (¢). <b>34.02</b> (4)                               |                       |                                                                                             |

## 3. 動画の編集

□ タイトルカードの追加 | 中・トリミング 中・分割 AI テキスト ŵ モーション ö 3D 効果 〒 フィルター ◎ 速度 | □ ○ 面 ・・・

A) トリミング

① 動画を選択して、「トリミング」をクリック

|               | 區 タイトル カードの追加 │ | "戸 トリミング | 叩分割 | <u>ት</u> ጋ <del>ፓ</del> ቱአኑ |
|---------------|-----------------|----------|-----|-----------------------------|
| ی<br>۱.9<br>۵ | 2.8             |          |     |                             |

② トリミングをクリックすると、マーカーが3個出てくる。これらを適当に動かす。

- ▶ 左の青いマーカーを動かして、切り取り開始地点に置く
- > 右の青いマーカーを動かして、切り取り終了地点に置く
- ▶ 中央の白丸(「シーク」)は再生インジケーターなので、左右に動かして切り取る動画の 内容を確認できる

③ 右下の「完了」をクリック

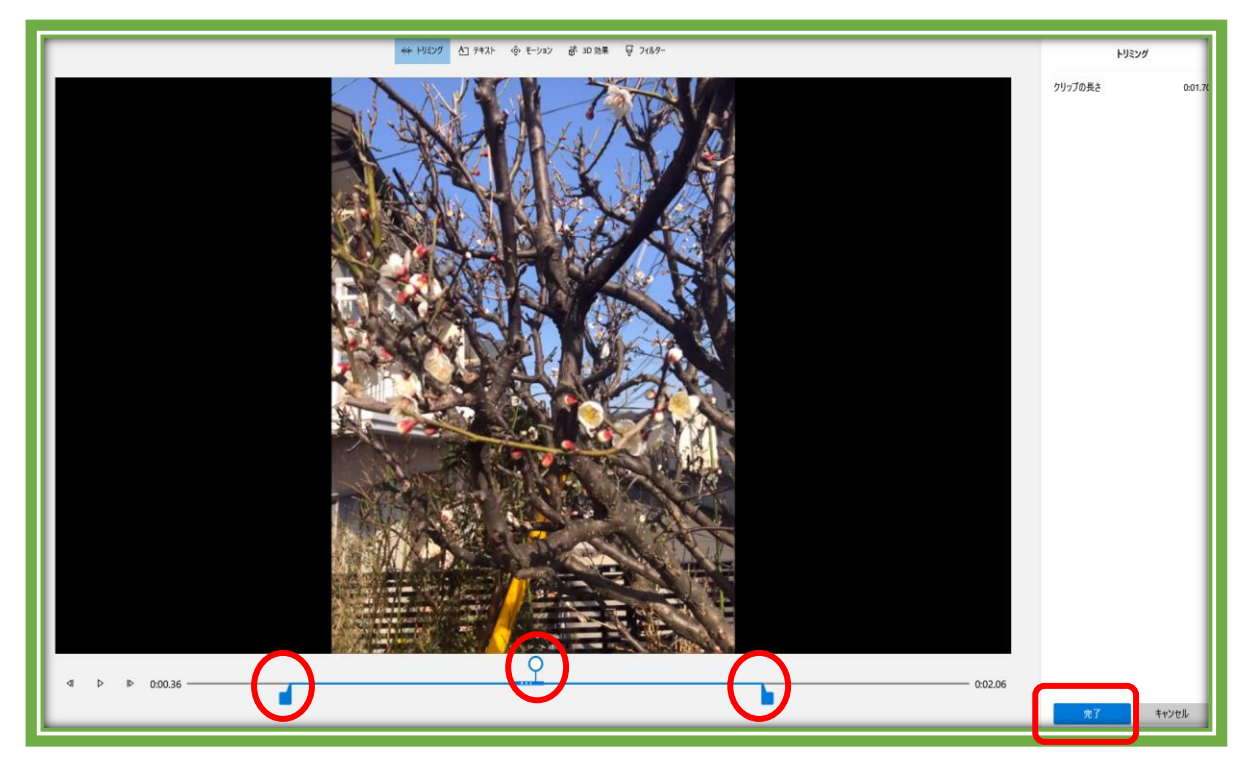

- B)タイトルカードの追加
- ① 動画を選択して「タイトルカードの追加」をクリック

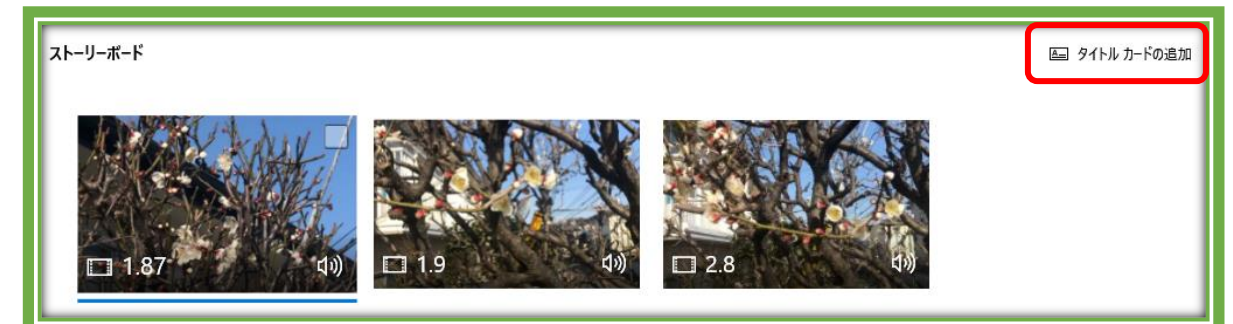

② タイトルカードが追加される

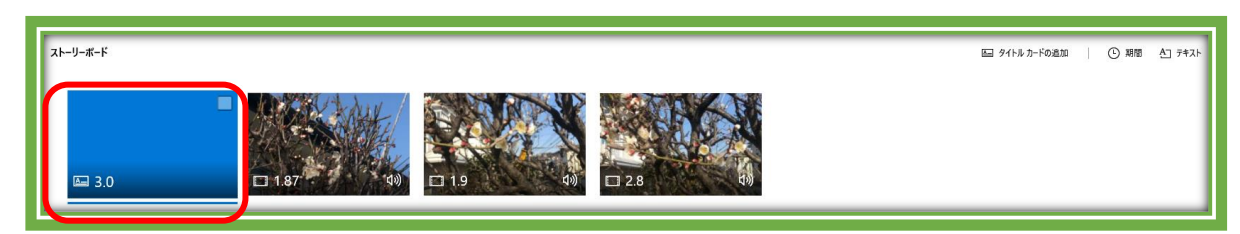

- C)テキストの挿入
  - ① 対象動画を選択して、「テキスト」をクリックする

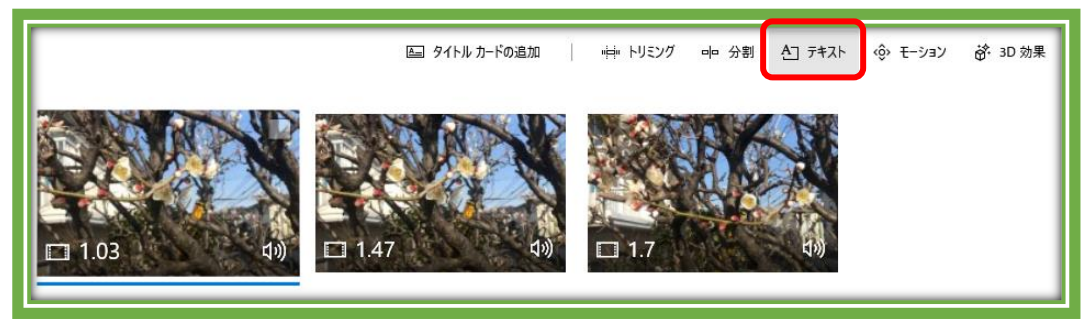

② 「テキスト ボックス」に文字を入力する

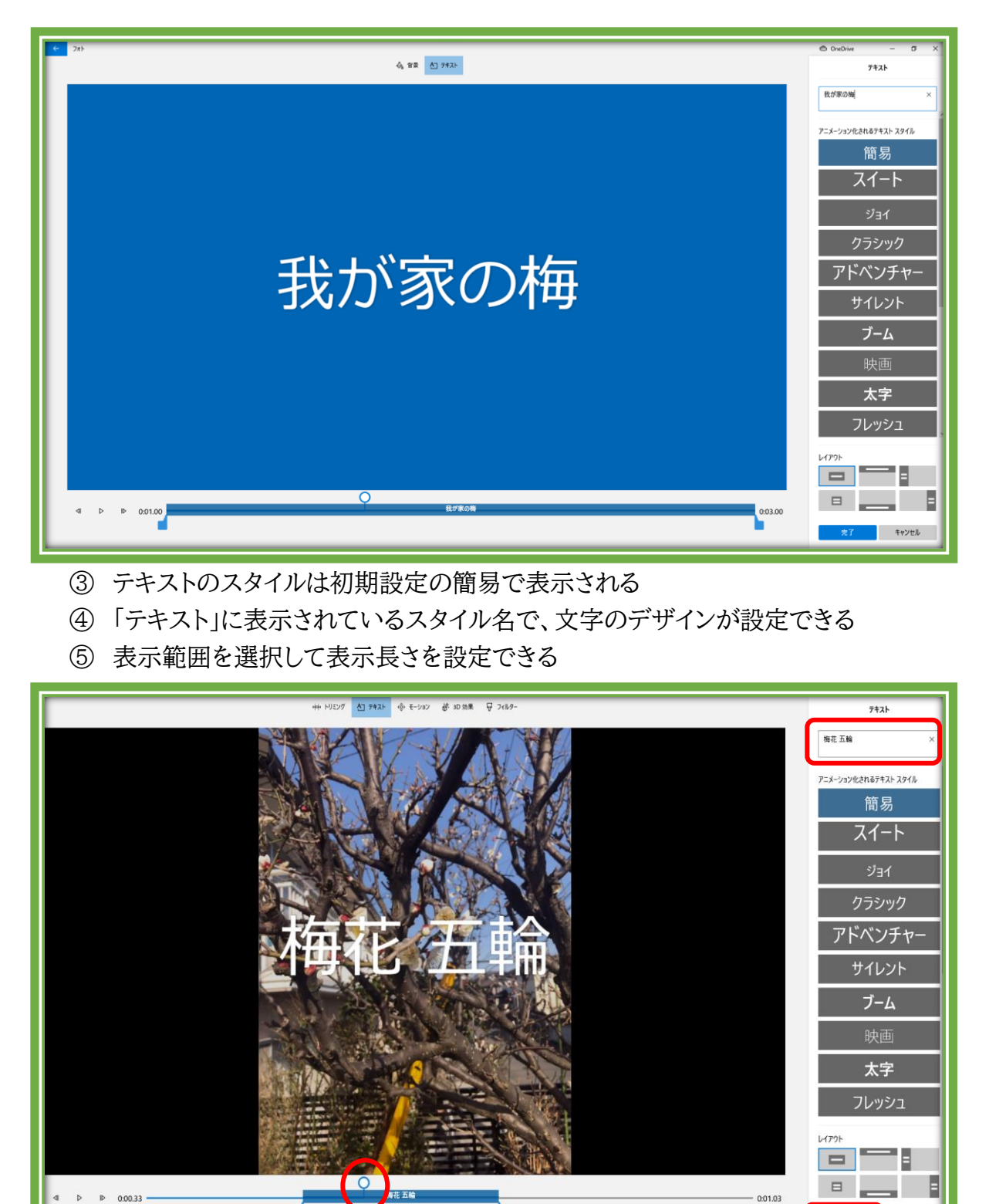

D)速度の変更

① 対象動画を選択して、「速度」をクリックする

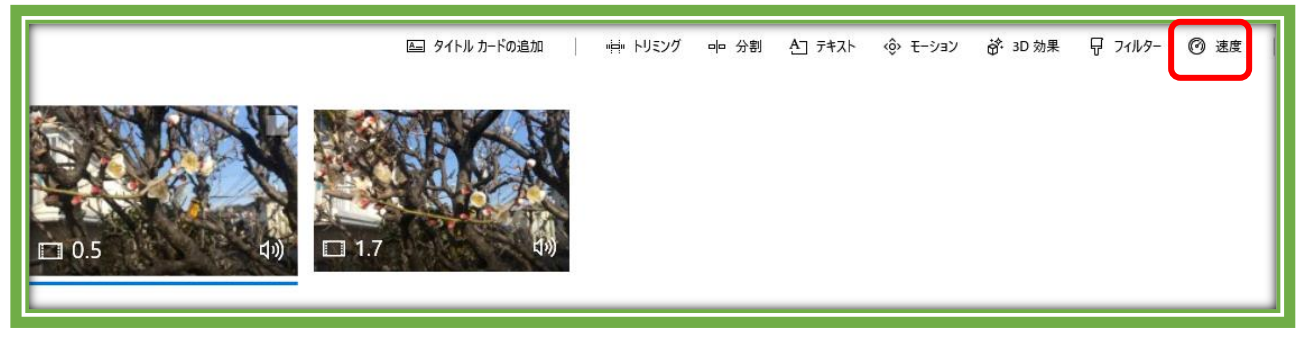

②「クリップの速度を設定する」で速度を変更して、クリックする

| ⊲। ⊳ ।⊳ 0:02.84     | 6           | 0                                               | クリップの速度を話<br>遅い | 設定する<br>●<br>普通 | 0.8 x<br><br>速い | 0:07.06 | 2 |
|---------------------|-------------|-------------------------------------------------|-----------------|-----------------|-----------------|---------|---|
| レカードの追加   • =・トリミング | ┉ 分割 ▲ テキスト | (         う・モーション         う         う         う | ₽ 7rル9-         | ∅ 速度            | ji (            | ) 🔟     |   |

E)分割

① 対象動画を選択して、「分割」をクリックする

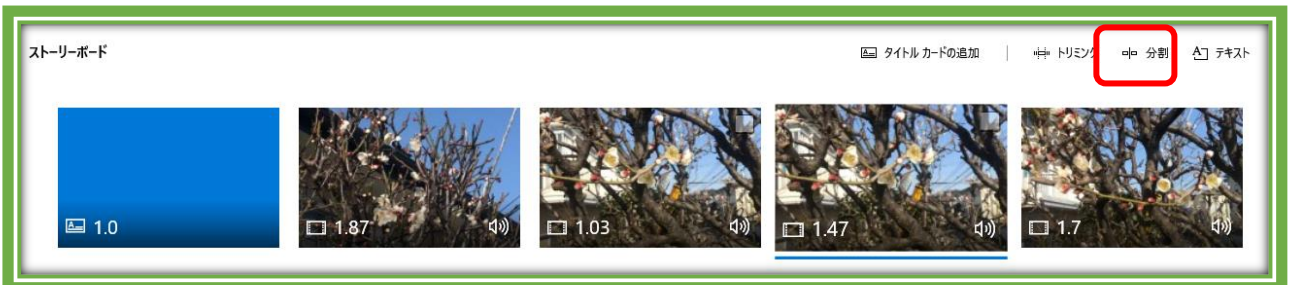

② シークを動かして分割点を決め、「完了」をクリック

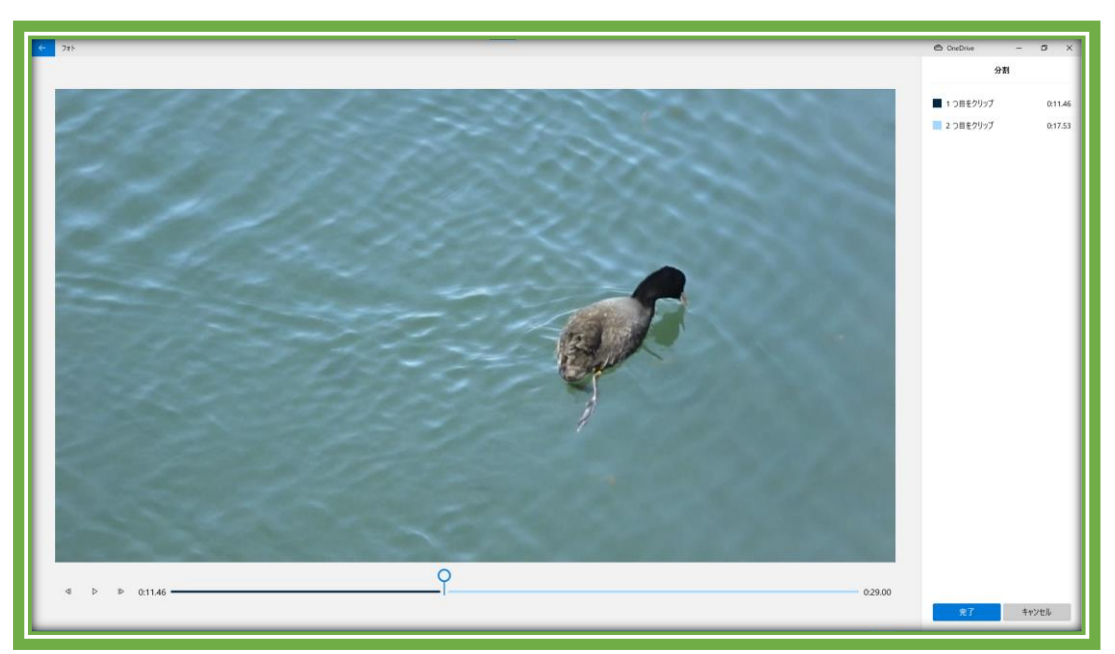

## F)削除

## ① 対象動画を選択して、「削除」(ゴミ箱)をクリックする

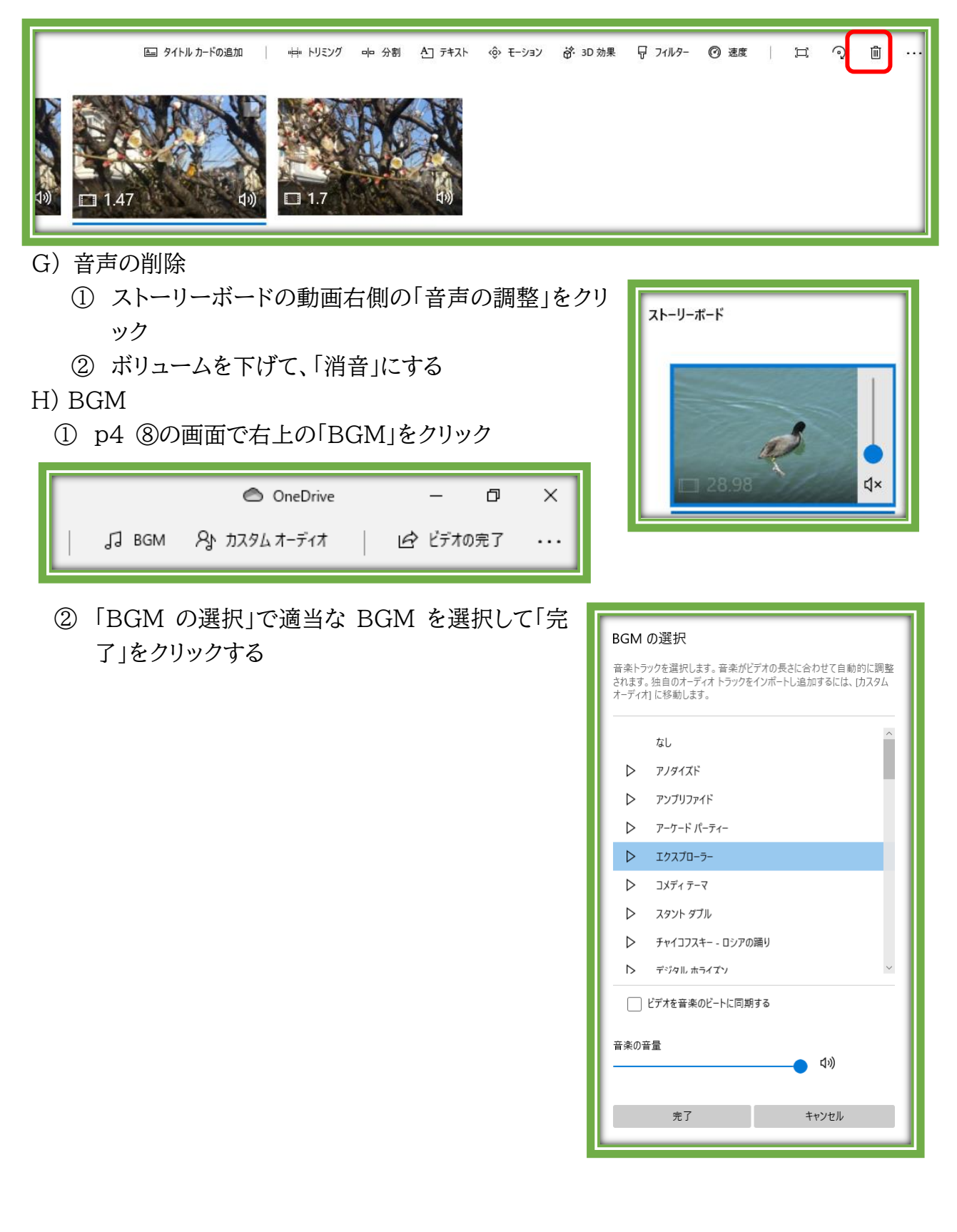

- 4. 作品を保存
- p4 ⑧の画面で「ビデオの完了」をクリ ック
- ②「エクスポート」をクリック

| $\sim$ |
|--------|
|        |
| キャンセル  |
|        |

③ 保存場所を決め、名前を付けて「エクスポート」をクリック

| ← → ∨ ↑ 🗷 > ライブラリ > ピクチャ >                                                                                                    |         | J |
|----------------------------------------------------------------------------------------------------|---------|---|
| 整理 ▼ 新しいフォルダー                                                                                                    | <b></b> |   |
|                                                                                                    |         |   |
| <ul> <li>□ ドキュメント</li> <li>□ ピクチャ</li> <li>□ ピデオ</li> <li>♪ ミュージック</li> </ul>                                                                                                    |         |   |
| Sony<br>Transcend (D:)                                                                                                    |         |   |
| ► Transcend (D:)<br>► Transcend (D:)<br>► Transcend |         |   |
| ファイル名( <u>い</u> ):<br>「<br>アイルの理想( <u>1</u> ):<br>ビアオ ファイル (*mp4)                                                                                                    |         |   |
|                                                                                                    |         |   |

④ これで「ピクチャ」フォルダーに作品が保存される

以上